Instruction for Use Brightfish patient application "Insight" V1.0 – 3rd of July 2023

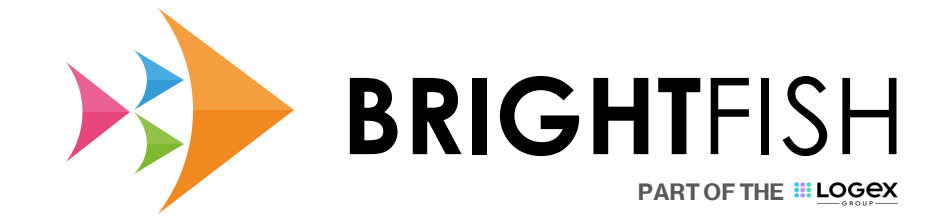

## Instruction for Use Brightfish patient application "Insight" Version history

| Version | Remark     | Author             |
|---------|------------|--------------------|
| V1.0    | 22-06-2023 | AH (Product owner) |

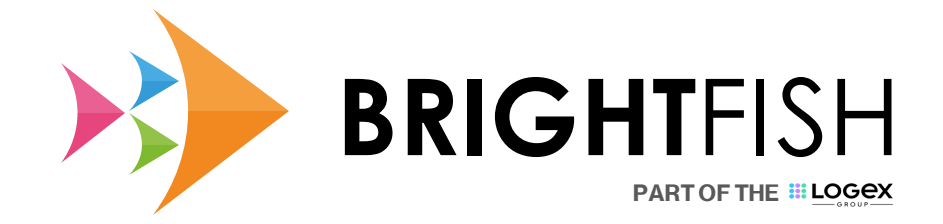

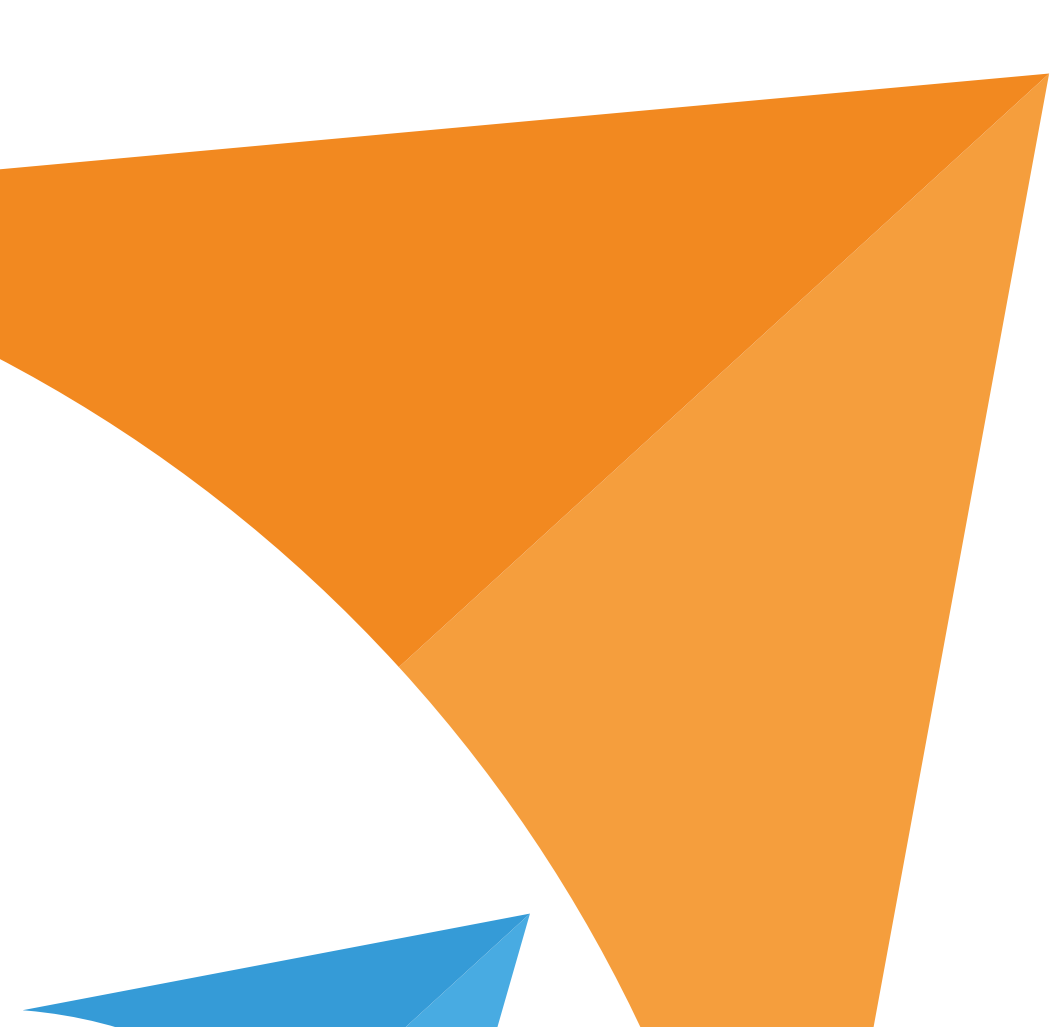

### Loggin on to the portal

**BRIGHT**FISH

When you arrive at the portal of your hospital, you will see a 'username' and 'password' field. Please insert the account information provided to you via email. That email will also contain instructions. After submitting these fields, you will be requested to enter a one-time password code received via SMS.

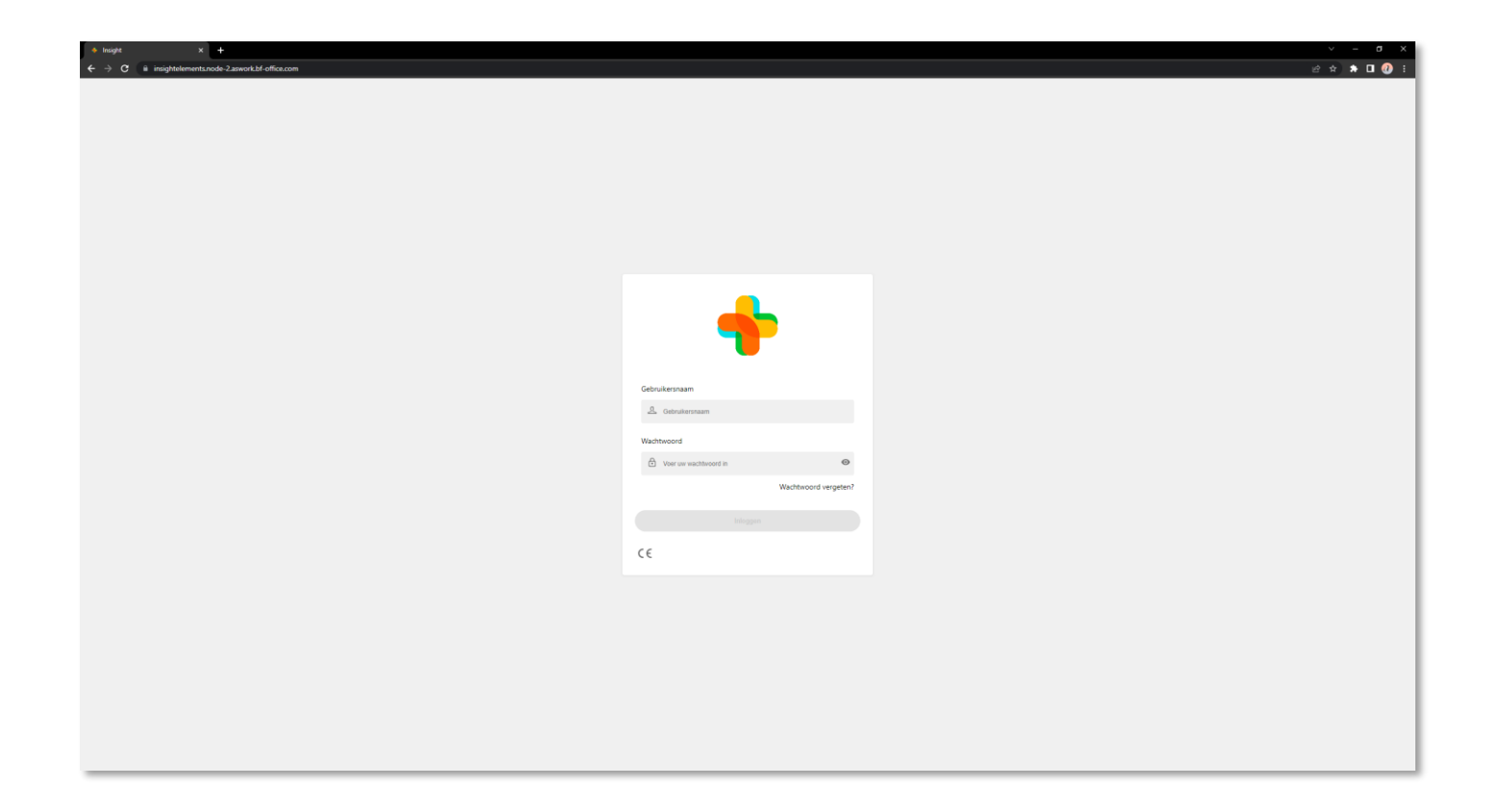

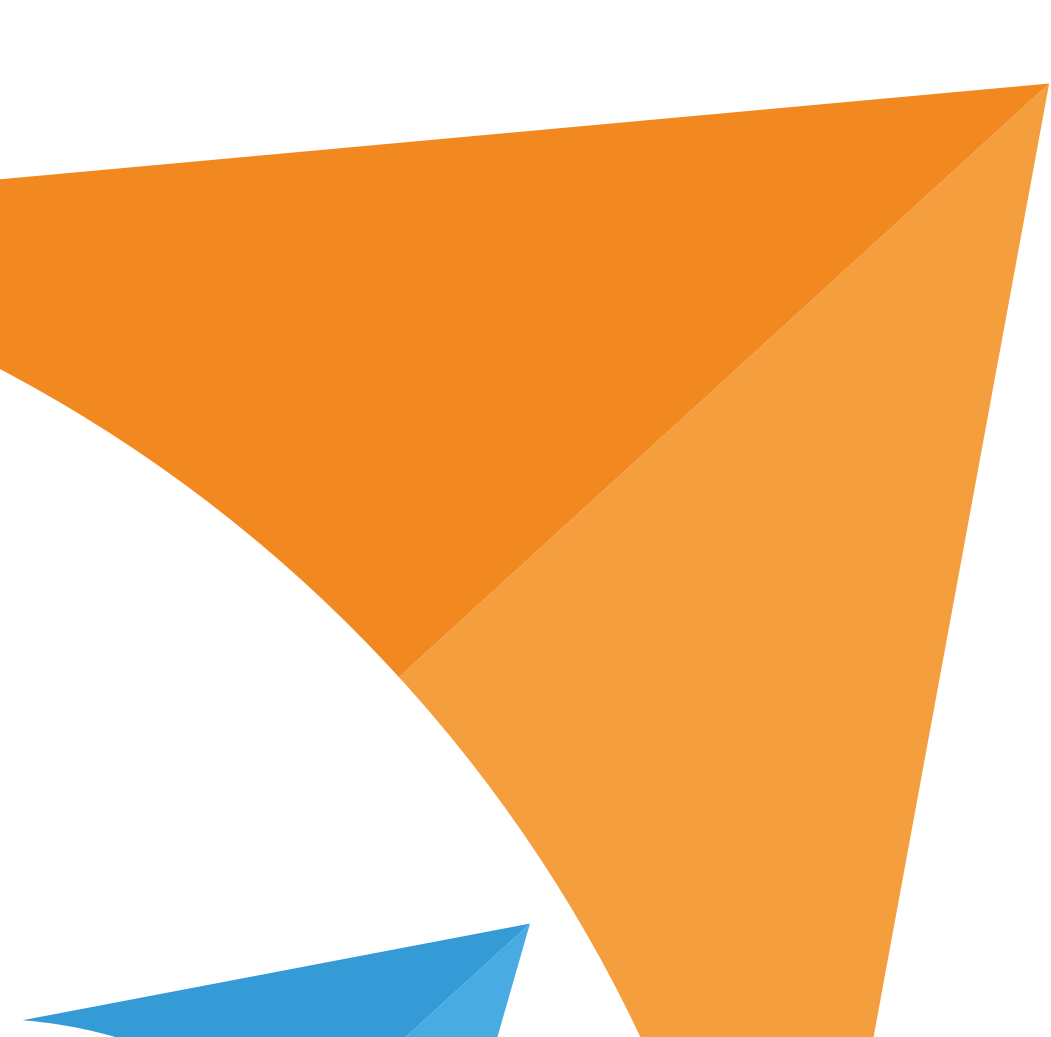

# Explanation of the various navigation items in the portal

**BRIGHT**FISH

The navigation bar on the left contains the pages that your user is authorized to access. The right side of the portal is reserved for various data views for each specific page.

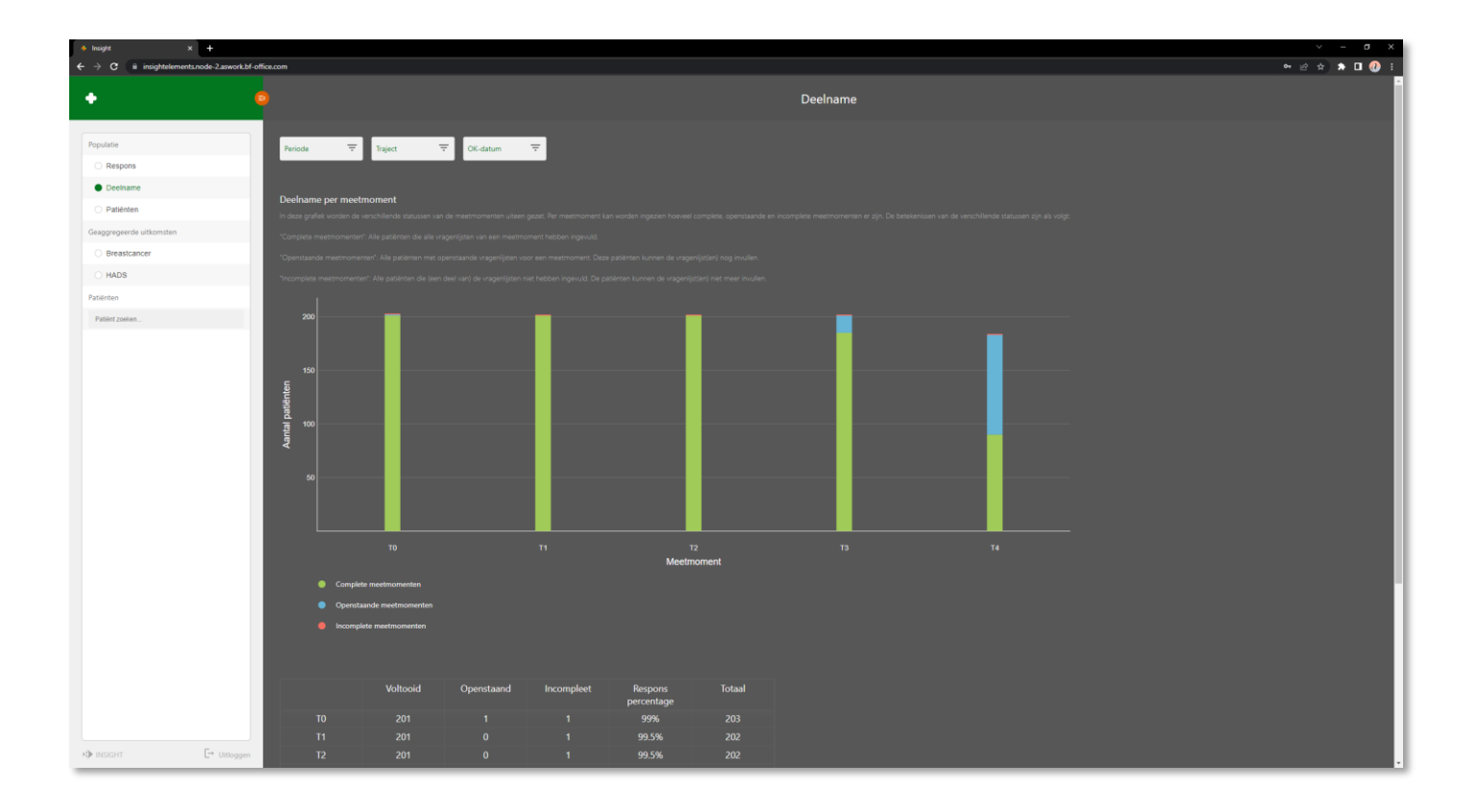

Data views can have a title and a description. This will help you interpret the data, know what the scores mean and assist in making decisions.

| <ul> <li>Insight</li> <li>Insight</li> </ul>                                                                                                    | × +           | flice com                                             |                  |               |                       |                      |                                                                       |                                                                 |                             |                  |              |              | A A A D A  |            |          |             |
|----------------------------------------------------------------------------------------------------|---------------|-------------------------------------------------------|------------------|---------------|-----------------------|----------------------|-----------------------------------------------------------------------|-----------------------------------------------------------------|-----------------------------|------------------|--------------|--------------|------------|------------|----------|-------------|
|                                                                                                    |               |                                                       |                  |               |                       |                      |                                                                       |                                                                 |                             |                  |              |              |            |            |          |             |
| *                                                                                                    |               |                                                       |                  |               |                       |                      |                                                                       | Patiënten                                                       |                             |                  |              |              |            |            |          |             |
| 10                                                                                                    |               |                                                       |                  |               |                       |                      |                                                                       |                                                                 |                             |                  |              |              |            |            |          |             |
| Populatie                                                                                                    |               | Palahtunumer 🔻 Status metmoment 🔻 Tapot 🗢 Emailades 🗢 |                  |               |                       |                      |                                                                       |                                                                 |                             |                  |              |              |            |            |          |             |
| C Respons                                                                                                    |               |                                                       |                  |               |                       |                      |                                                                       |                                                                 |                             |                  |              |              |            |            |          |             |
| Deehame                                                                                                    |               | Puterten                                              |                  |               |                       |                      |                                                                       |                                                                 |                             |                  |              |              |            |            |          |             |
| Patienten                                                                                                    |               |                                                       |                  |               |                       |                      |                                                                       |                                                                 |                             |                  |              |              |            |            |          |             |
| Broantencour                                                                                                    | 460           |                                                       |                  |               |                       |                      |                                                                       |                                                                 |                             |                  |              |              |            |            |          |             |
| C HADS                                                                                                    |               |                                                       |                  |               |                       |                      |                                                                       | ♦ Insight × +                                                   |                             |                  |              |              |            |            |          | ~           |
| Patiénten                                                                                                    |               |                                                       |                  |               |                       |                      |                                                                       | $\leftrightarrow$ $\rightarrow$ C a insightelements.node-2.aswo | rk.bf-office.com            |                  |              |              |            |            |          | 0 x 🖈 🛛 🕖 E |
| Patiënt zoekan                                                                                                    |               |                                                       |                  |               |                       |                      |                                                                       | •                                                               |                             |                  |              |              |            |            | Overview |             |
|                                                                                                    |               |                                                       |                  |               |                       |                      |                                                                       |                                                                 |                             |                  |              |              |            |            |          |             |
|                                                                                                    |               | Patiëntnummer                                         | Registratiedatum | Behandeldatum | Deelnemend<br>traject |                      | Meetmoment I                                                          | e Populatie                                                     | EORTC QLQ-C30 - Fur         | ctionele schaler |              |              |            |            |          |             |
|                                                                                                    |               |                                                       |                  |               |                       |                      |                                                                       | <ul> <li>Respons</li> </ul>                                     | De EORTC QLQ-C30 bevat e    |                  |              |              |            |            |          |             |
|                                                                                                    |               |                                                       |                  |               |                       | Baseline             | (gemist) 25/12/2020)                                                  | O Deehame                                                       |                             |                  | T1 (n = 1)   |              |            |            |          |             |
|                                                                                                    |               | 0000001                                               | 27/11/2020       | 25/12/2020    | Breastcancer          | • T2<br>• T3         | (gemist) 23/4/2021)<br>(gemist) 23/7/2021)<br>(gemist) 21/1/2022)     | O Patiênten                                                     | Emotioned                   | 41.67            | 33.33        | 2 06.07      | N 50       | 7 05.67    |          |             |
|                                                                                                    |               |                                                       |                  |               |                       |                      | (gemist) 20/1/2023)                                                   | Geaggregeerde uitkomsten                                        | functioneren                |                  |              |              |            |            |          |             |
|                                                                                                    |               |                                                       |                  |               |                       | Baseline             | (voltooid) 7/8/2020)                                                  | O Breastcancer                                                  | Fysiek functioneren         | 46.67            |              |              |            |            |          |             |
|                                                                                                    |               | 0000002                                               | 7/8/2020         | 4/9/2020      | Breastcancer          |                      | (voltooid) 4/12/2020)<br>(voltooid) 5/3/2021)                         | O HADS                                                          | Kwaliteit van leven         |                  |              | <b>16.67</b> |            |            |          |             |
|                                                                                                    |               |                                                       |                  |               |                       | - T3<br>- T4         | (voltooid) 3/9/2021)<br>(voltooid) 2/9/2022)                          | Patiënten                                                       | Rolfunctioneren             | 16.67            |              | 7 100        |            |            |          |             |
|                                                                                                    |               |                                                       |                  |               |                       |                      |                                                                       | 0000002                                                         | Sociali functioneren        |                  |              |              |            |            |          |             |
|                                                                                                    |               | 0000003                                               | 24/12/2021       | 21/1/2022     | Breastcancer          | • Baseline<br>• T1   | (voltooid) 24/12/2021)<br>(voltooid) 22/4/2022) B                     | Breastcancer                                                    |                             |                  |              |              |            |            |          |             |
|                                                                                                    |               |                                                       |                  |               |                       | - T2<br>- T3<br>- T4 | (voltooid) 22/7/2022) vi<br>(voltooid) 20/1/2023)<br>(in of-workting) | 0000002, , F, 1993-11-03                                        | EORTC QLQ-C30 - Syr         | nptoom schalen   |              |              |            |            |          |             |
|                                                                                                    |               |                                                       |                  |               |                       |                      | (in alwacitolig)                                                      | Breastcancer                                                    |                             |                  |              |              |            |            |          |             |
|                                                                                                    |               |                                                       |                  |               |                       | Baseline     T1      | (voltooid) 29/10/2021) B                                              | Breastcancer                                                    | Vermoeidheid                |                  |              |              |            |            |          |             |
|                                                                                                    |               | 0000004                                               | 29/10/2021       | 26/11/2021    | Breastcancer          | • T2<br>• T3         | (voltooid) 27/5/2022) 2<br>(voltooid) 25/11/2022) 2                   | D Overview                                                      | Financiele                  |                  |              |              |            |            |          |             |
|                                                                                                    |               |                                                       |                  |               |                       |                      | (in afwachting)                                                       | <ul> <li>EORTC QLQ-C30</li> </ul>                               | Slapeloosheid               |                  |              |              |            |            |          |             |
|                                                                                                    |               |                                                       |                  |               |                       | Baseline             | (voltooid) 6/11/2020)                                                 | EORTC QLQ-BR23                                                  | Verlies eetlust             |                  |              |              |            |            |          |             |
|                                                                                                    |               | 0000005                                               |                  |               | Breastcancer          |                      | (voltooid) 5/3/2021)<br>(voltooid) 4/6/2021)                          | HADS                                                            | Misselijkheid               |                  |              |              |            |            |          |             |
|                                                                                                    |               |                                                       |                  |               |                       | • T3<br>• T4         | (voltooid) 3/12/2021)<br>(voltooid) 2/12/2022)                        | O HADS                                                          | Pijn                        |                  |              |              |            |            |          |             |
|                                                                                                    | [-+ Uitloggen |                                                       |                  |               |                       |                      |                                                                       |                                                                 | Constipatie                 |                  |              |              |            |            |          |             |
|                                                                                                    |               |                                                       |                  |               |                       | Raseline             | (voltooid) 26/2/2021)                                                 |                                                                 | Diarree                     |                  |              |              |            |            |          |             |
|                                                                                                    |               |                                                       |                  |               |                       |                      |                                                                       |                                                                 | Kortademigheid              |                  |              |              |            |            |          |             |
|                                                                                                    |               |                                                       |                  |               |                       |                      |                                                                       |                                                                 |                             |                  |              |              |            |            |          |             |
|                                                                                                    |               |                                                       |                  |               |                       |                      |                                                                       |                                                                 | EORTC QLQ-BR23 - Fu         | nctionele schal  | en           |              |            |            |          |             |
| The LORTE QLQ-Bit20 benation and sconforgurange send bit 100. Bij een verschill was groter dans 10 in scores basen here verschillende meetmonenten, is er sprake van een klinisch relevant verschill. Een hogere soare bij de Functionele schellen, duid op een hogere twatilitet verhiere (pi |               |                                                       |                  |               |                       |                      |                                                                       |                                                                 |                             |                  |              |              |            |            |          |             |
|                                                                                                    |               |                                                       |                  |               |                       |                      |                                                                       |                                                                 | Arm symptomen               |                  | T1 (n = 1)   | T2 (n = 1)   | T3 (n = 1) | T4 (n = 1) |          |             |
|                                                                                                    |               |                                                       |                  |               |                       |                      |                                                                       |                                                                 | Lichaamsbeeld               |                  |              |              |            |            |          |             |
|                                                                                                    |               |                                                       |                  |               |                       |                      |                                                                       |                                                                 | Toekomst perspectief        |                  |              |              |            |            |          |             |
|                                                                                                    |               |                                                       |                  |               |                       |                      |                                                                       |                                                                 | Seksueel genot              |                  |              |              |            |            |          |             |
|                                                                                                    |               |                                                       |                  |               |                       |                      |                                                                       | >>> INSIGHT [→ Uitlogg                                          | en<br>Seksueel functioneren | 83.33            | <u>کا</u> 50 | → 50         | 7 66.67    | 0 لا       |          |             |
|                                                                                                    |               |                                                       |                  |               |                       |                      |                                                                       |                                                                 |                             |                  |              |              |            |            |          |             |

#### Data can be views on aggregated results

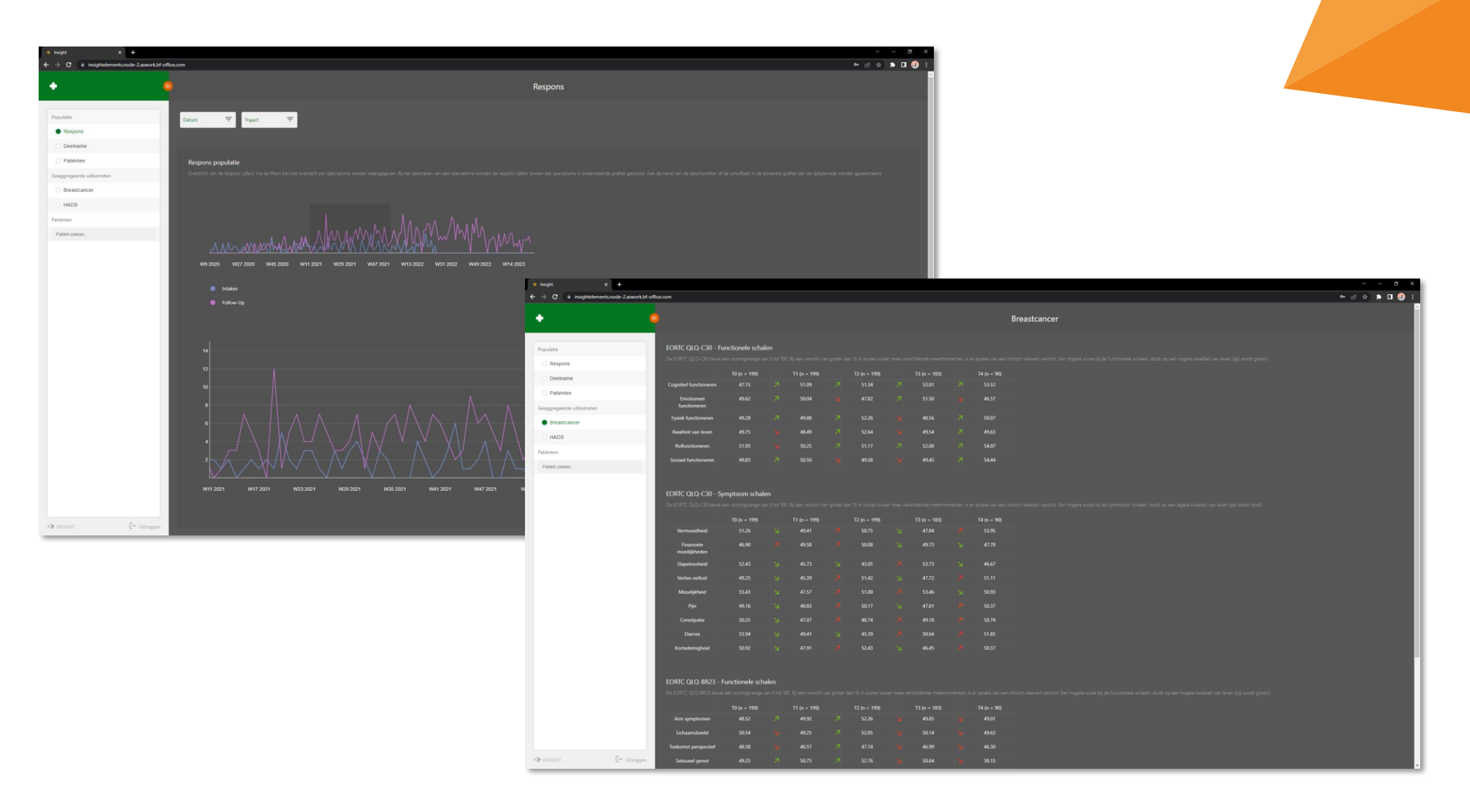

#### And on patient specific results

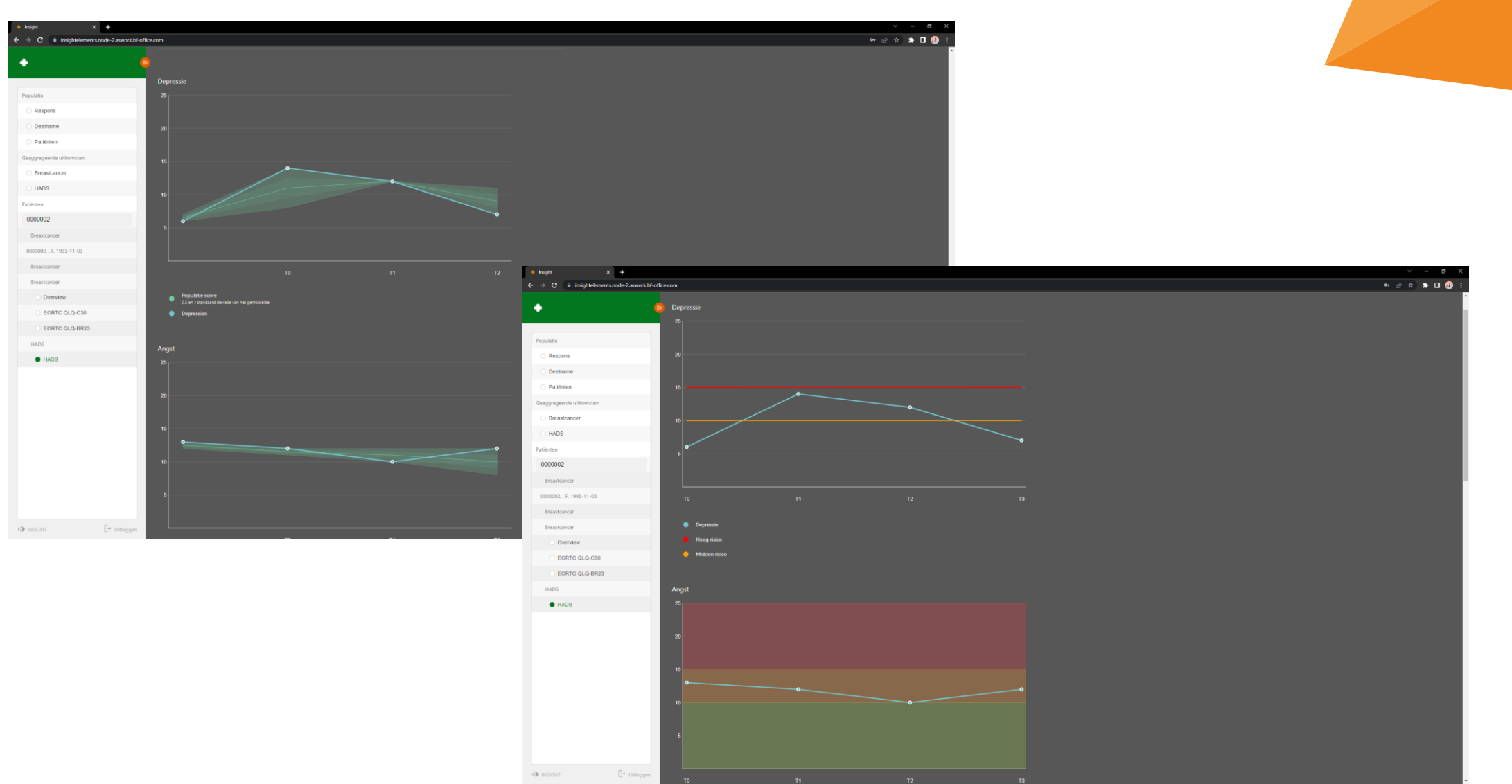

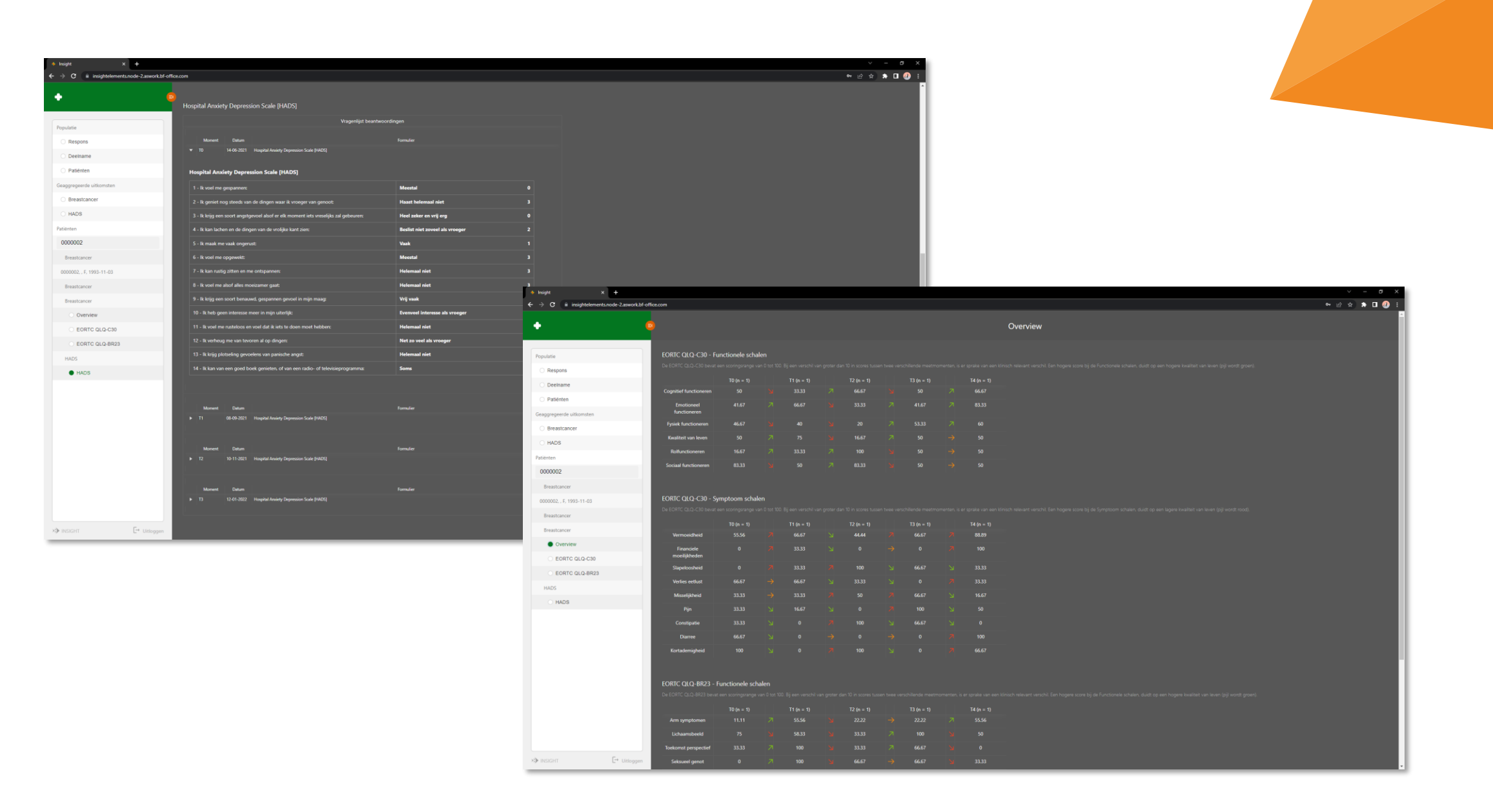

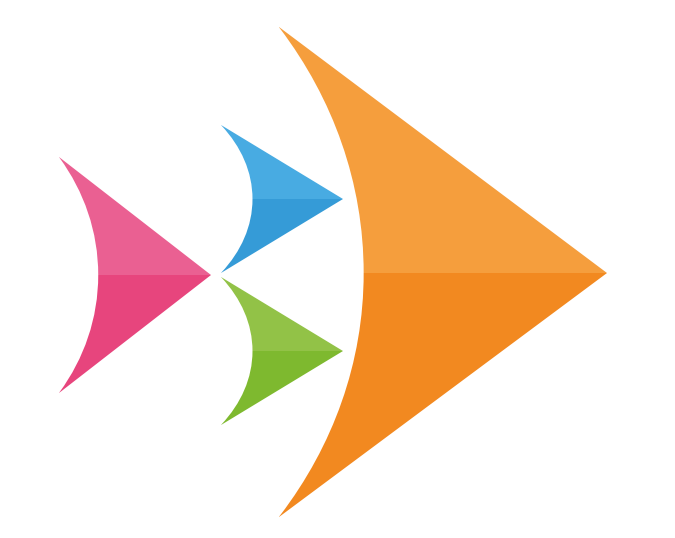

# BRIGHTFISH

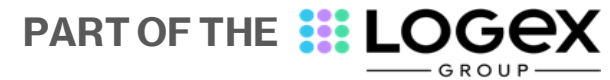